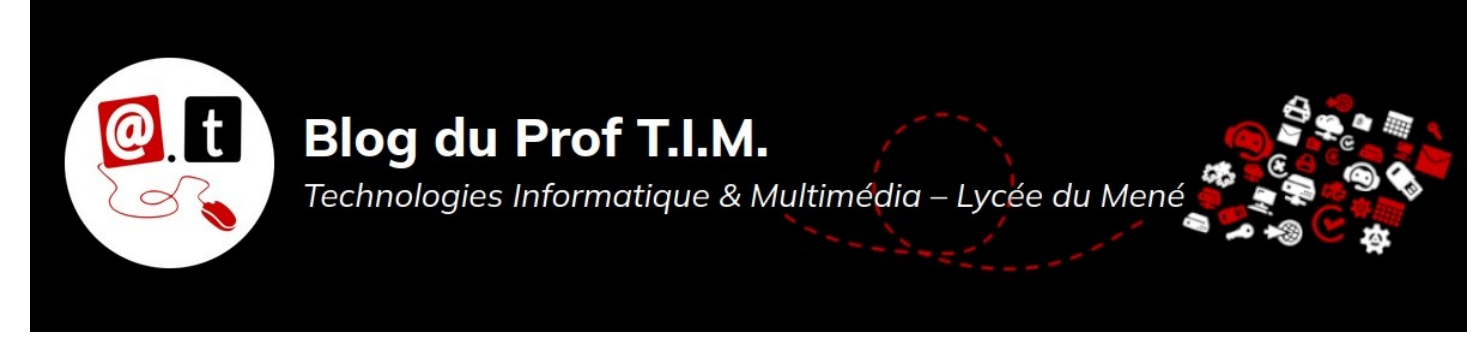

BTS 1 TC – Formatif Tableur

Durée : 1,5 heure

Nom :

Prénom :

Capacité évaluée :

C53- Gérer les stocks et les flux à l'aide d'outils informatiques.

Le fichier nécessaire à la réalisation des exercices est disponible sur la plateforme Moodle dans le cours de Tableur.

# Table des matières

| 1- Informations sur la facture     | 2 |
|------------------------------------|---|
| 2- Calculer la facture 12 pts      | 2 |
| 3- Utiliser la Base articles 7 pts | 5 |
| 4- Déposer votre fichier 1 pt      | 6 |

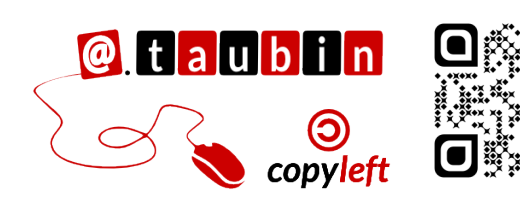

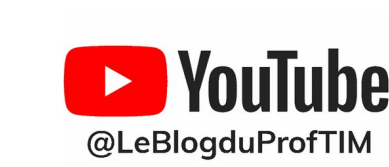

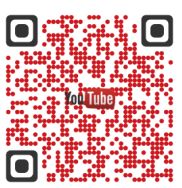

https://blogtim.fr

# BTS 1 TC – Formatif Tableur

Le fichier à utiliser s'appelle « formatiftableur.ods ». Enregistrez le en lui donnant votre nom dans votre répertoire « devoirs ». Le fichier contient les articles de l'entreprise Serres UJAC dans la feuille

« Bases articles<mark>» et un modèle de</mark>

facture dans la feuille

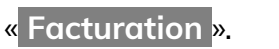

#### 1- Informations sur la facture

- Suivant la famille des articles, l'entreprise pratique deux taux de TVA : code 1 = 10%, code 2 = 20% Ce code TVA est précisé pour chaque article dans la feuille Base articles.
- Dans la cellule B15 est indiqué la catégorie du client. Le tableau ci-dessous récapitule les remises sur la facture suivant la catégorie.

| Catégories        | Professionnel | Personnel | Particulier |
|-------------------|---------------|-----------|-------------|
| Taux de la remise | 15%           | 10%       | 5%          |

- Dans la cellule H12 est indiqué « oui » si le client a été livré et « non » dans le cas contraire.
- Les frais de transport sont calculés suivant plusieurs critères :
  - 1<sup>er</sup> cas : le client est un particulier et est livré : 10 € de frais de port
  - autre cas : pas de frais de port

#### 2- Calculer la facture

 Dans la cellule E18, on veut calculer le montant total HT de la première ligne de la facture. A l'aide des fonctions de LibreOffice, construire une formule capable de réaliser ce travail.

Page 2/4 - https://blogtim.fr

Écrire ci-dessous la formule utilisée :

E18 =

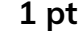

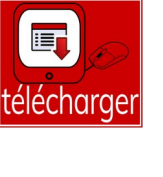

Dans la cellule G18, on veut calculer le total TVA de la première ligne de la facture. • A l'aide des fonctions de LibreOffice, construire une formule capable de réaliser ce travail.

Utiliser le cadre ci-dessous pour analyser la situation

Écrire ci-dessous la formule utilisée : ٠

### G18 =

Dans la cellule H18, on veut calculer le total TTC de la première ligne de la facture. • A l'aide des fonctions de LibreOffice, construire une formule capable de réaliser ce travail.

Écrire ci-dessous la formule utilisée :

Dans la cellule H36<mark>, on veut calculer</mark> le total TTC avant remise<mark>. A l'aide des</mark> ٠ fonctions de LibreOffice, construire une formule capable de réaliser ce travail. Écrire ci-dessous la formule utilisée :

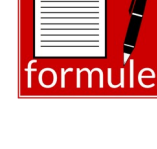

2 pts

|   | F2 = |     |
|---|------|-----|
| f | orm  | ule |

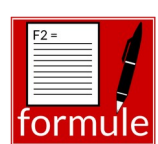

1 pt

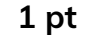

 Dans la cellule H37, on veut afficher le taux de remise correspondant à la catégorie du client.

À l'aide des fonctions de LibreOffice, construire une formule capable de réaliser ce travail.

Utiliser le cadre ci-dessous pour analyser la situation

Écrire ci-dessous la formule utilisée :

H37 =

Dans la cellule H39, on veut calculer le total net (total TTC après la remise). A l'aide des fonctions de LibreOffice, construire une formule capable de réaliser ce travail.
Écrire ci-dessous la formule utilisée : 2 pts

Dans la cellule H42, on veut calculer les frais de transport de la facture.
A l'aide des fonctions de LibreOffice, construire une formule capable de réaliser ce travail.

Utiliser le cadre ci-dessous pour analyser la situation

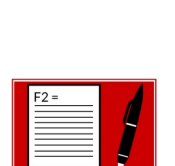

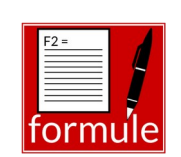

Page 5/4 - https://blogtim.fr

## H42 =

Dans la cellule H43<mark>, on veut calculer</mark> le total de la facture. •

Écrire ci-dessous la formule utilisée :

### 3- Utiliser la Base articles

1- L'entreprise souhaite avoir un tableau supplémentaire dans une nouvelle feuille « Suivi »

#### présentant le nombre d'articles par famille article.

#### Voici une capture d'écran du tableau attendu.

|    | A                           | B     | C  | D              |  |
|----|-----------------------------|-------|----|----------------|--|
| 1  | Filtre                      |       |    |                |  |
| 2  |                             |       |    |                |  |
| 3  | Compter - Présentation      | TVA 🔻 |    |                |  |
| 4  | Famille article             | 1     | 2  | Total Résultat |  |
| 5  | Amendements/engrais         | 22    |    | 22             |  |
| 6  | Animaux                     |       | 2  | 2              |  |
| 7  | Arbuste                     | 1     | 2  | 3              |  |
| 8  | Aromatiques                 | 26    |    | 26             |  |
| 9  | Bisannuelle                 | 15    |    | 15             |  |
| 10 | Bouquets fleuriste          |       | 15 | 15             |  |
| 11 | Chrysanthème                | 11    |    | 11             |  |
| 12 | Coupe                       | 1     | 15 | 16             |  |
| 13 | Fleur coupées               | 4     |    | 4              |  |
| 14 | Formation continue          |       | 3  | 3              |  |
| 15 | grimpantes                  | 42    |    | 42             |  |
| 16 | Légumes                     | 20    |    | 20             |  |
| 17 | lot                         | 10    |    | 10             |  |
| 18 | Matériaux serres            |       | 1  | 1              |  |
| 19 | Matériel jardins            |       | 2  | 2              |  |
| 20 | Plante fleurie              | 72    | 2  | 74             |  |
| 21 | Plante verte                | 19    |    | 19             |  |
| 22 | plantes annuelles           | 71    |    | 71             |  |
| 23 | Plantes molles              | 336   | 1  | 337            |  |
| 24 | Poteries                    | 1     | 50 | 51             |  |
| 25 | produits autres lycées agri | 1     | 64 | 65             |  |
| 26 | Réalisation de bacs         |       | 2  | 2              |  |
| 27 | Suspensions                 | 10    | 1  | 11             |  |
| 28 | Vivace                      | 124   |    | 124            |  |
| 29 |                             |       |    |                |  |
| 30 |                             |       |    |                |  |

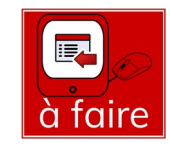

7 pts

1 pt

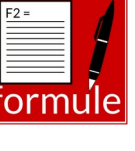

**2-** L'entreprise vous demande de compter le nombre d'articles par conditionnement, disponibles dans la base. Dans la feuille Base articles :

- Dans la cellule H4, Faire une liste déroulante avec les conditionnements d'article de Base articles.
- Dans la cellule I4, Calculer le nombre de références d'articles correspondant au conditionnement sélectionné dans la liste en H4.

Écrire ci-dessous la formule utilisée :

|4 =

3- L'entreprise vous demande de construire un tableau des articles de la famille des bisannuelles rangé dans l'ordre des présentations à partir du tableau de la feuille « Base articles ».

# 4- Déposer votre fichier

Déposer votre fichier sur Moodle.

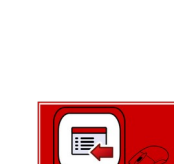

à faire

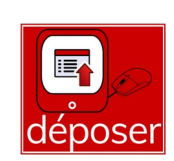

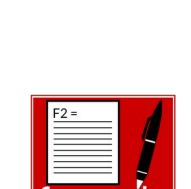

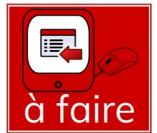

3 pts

1 pt